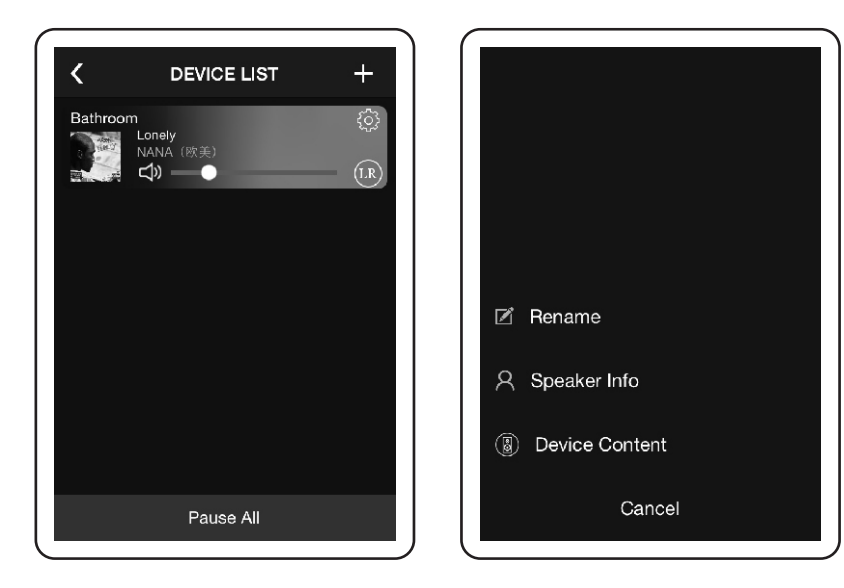

## **Airplay Function**

For iPhone, iPad and iMac smart device with ios operating system, you can use the Wi-Fi speaker with Airplay function. Connect your device to the speaker Wi-Fi. In the pull-up menu, click Airplay and choose the Wi-Fi speaker, then the sound can be steamed from your smart device.

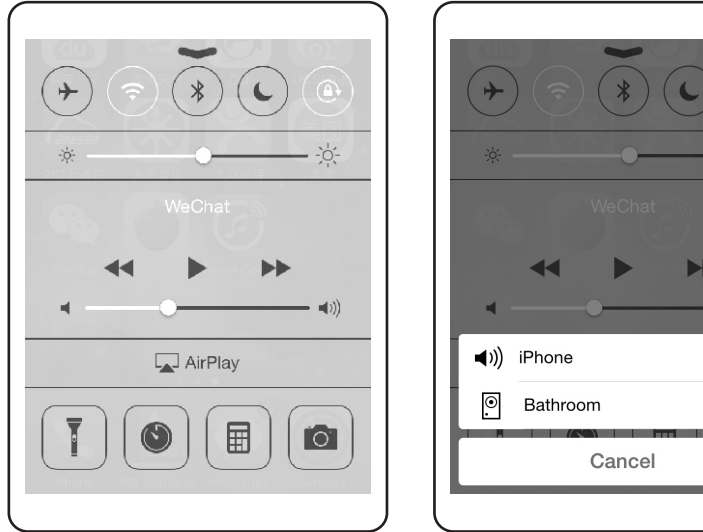

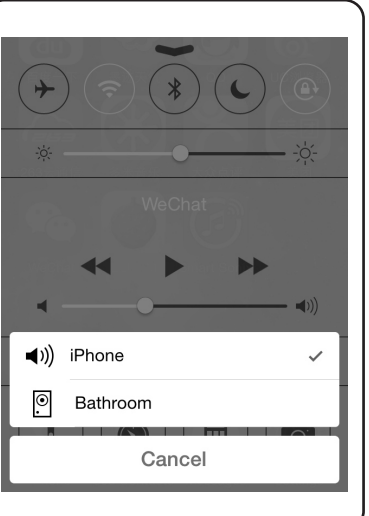

# **MT-Power**AUDIO

**USER MANUAL** 

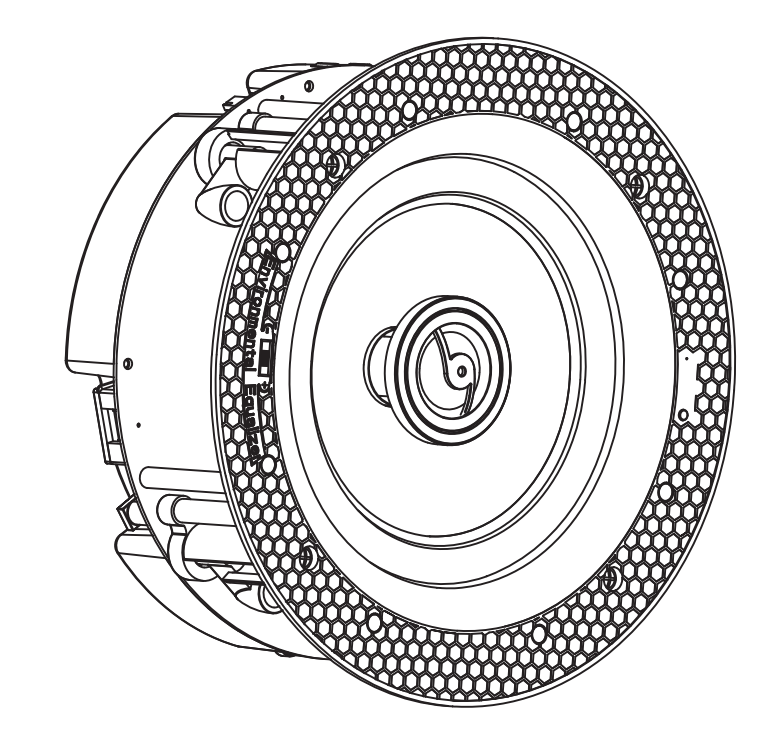

# WIRELESS SPEAKER

# **Specification**

# Wi-Fi feature:

- Built-in Wi-Fi
- Wireless standard: 802.11b/g/n
- · Support online audio streaming media
- Support audio format: MP3/WMA/AAC/ACC/ACC+/ALAC/APE/WAV

#### Amplifier feature:

- Type: Class D(digital)
- RMS Power:2x30W/8ohm
- Power input :DC24V/2.5A

#### Speaker:

- Frequency response:65Hz-20KHz
- RMS power:2x30W
- Impedance:8 ohms
- Sensitivity(1w/1m):90dB
- Woofer:6.5"Kevlar woven cone
- Tweeter:0.75" Titanium dome
- Treble attenuation:+3dB/-3dB

# **Package Contents**

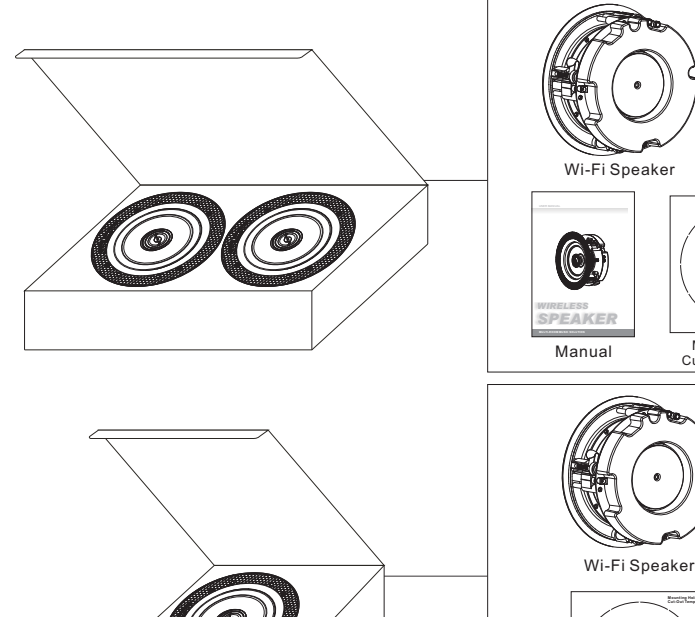

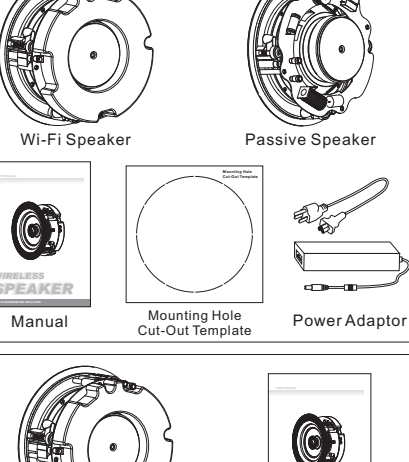

Mounting Hole Cut-Out Template

PEAKER Manual

Power Adaptor

# Parts Of The Wi-Fi Speaker

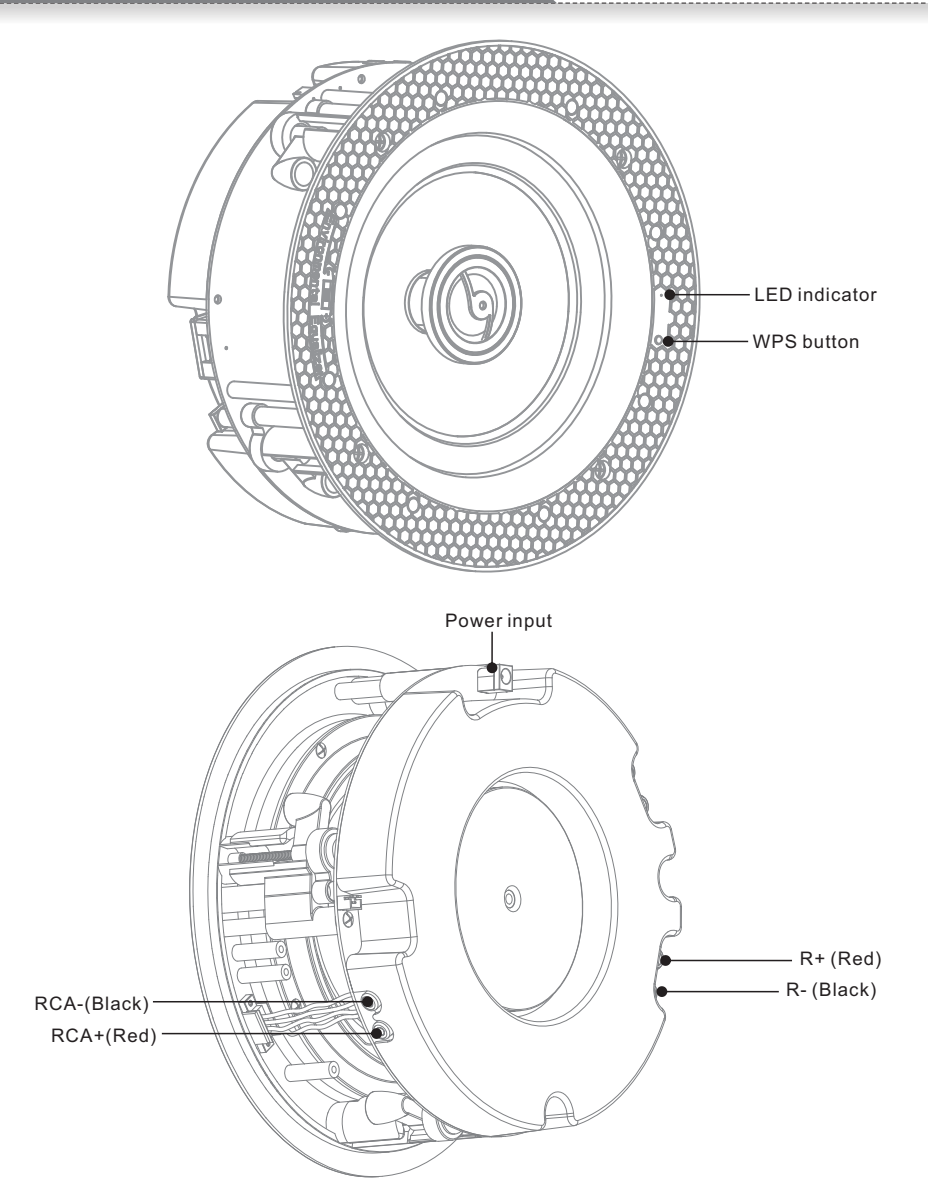

LED indicator: indicate the power, wifi and music working status. R+(Red) R-(Black): to link passive speaker to stream stereo sound. RCA: to connect with your home TV set. Power input: connect with DC adaptor to offer power supply for the speaker. WPS: the trigger to configure multi-room music network or restore the device to original default settings.

# **Controller APP Installation**

# 1. Controller APP Installation

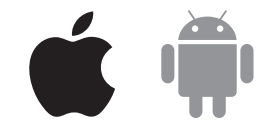

Please search "Smartsonix" to download controller app from Google Play (Android) or Apple App Store (IOS).

## 2. Wi-Fi Speaker testing

Before your Wi-Fi speaker is installed into ceilings, please arrange testing to make sure the device properly works.

Step 1 Connect the Wi-Fi speaker to power supply

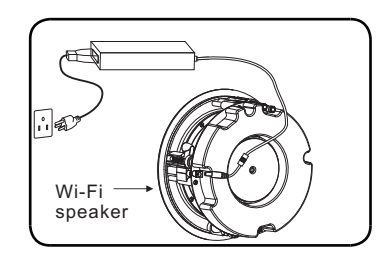

Step 3 Start the controller APP smartsonix and click ADD  $\mathsf{DEVICE}$ 

| SMART SONIX                                                                                                    |
|----------------------------------------------------------------------------------------------------|
| Searching for SMART SONIX wireless<br>Hi-Fi System                                                                                                    |
| Please ensure your SMART SONIX<br>device are powered and on the same<br>network as your phone or tablet. If not,<br>please tap the "Add Device" button to<br>configure your device to your Wi-Fi<br>network. |
| Add Device                                                                                                    |

**Step 2** Switch the Wi-Fi function and connect your phone to the Wi-Fi

| Settings                                               | WLAN                                               |                                          |
|--------------------------------------------------------|----------------------------------------------------|------------------------------------------|
|                                                        |                                                    |                                          |
| WLAN                                                   |                                                    |                                          |
| ✓ ChinaNet                                             |                                                    | a 🕈 (j)                                  |
|                                                        |                                                    |                                          |
| CHOOSE A NETW                                          | VORK                                               |                                          |
| Xiaomi                                                 |                                                    | 🛚 🗢 (ì)                                  |
| Other                                                  |                                                    |                                          |
|                                                        |                                                    |                                          |
| Ask to Join Ne                                         | tworks                                             | $\bigcirc$                               |
| Known networks<br>If no known netw<br>have to manually | will be joined<br>orks are availa<br>select a netw | automatically.<br>able, you will<br>ork. |

**Step 4** Enter the password of the router and click NEXT. Please make sure the router is available in your space.

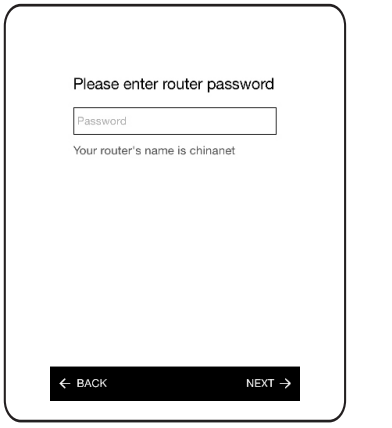

**Step 5** Press the WPS button on the back of the speaker to configure network and click NEXT.

**Step 7** Name the device according to the room you will install and click FINISH.

Step 8 After setting, the Wi-Fi speaker will be in the device list. If you have more than 1 Wi-Fi speakers, add devices and name them accordingly. After these steps, your multi-room music network is successfully established.

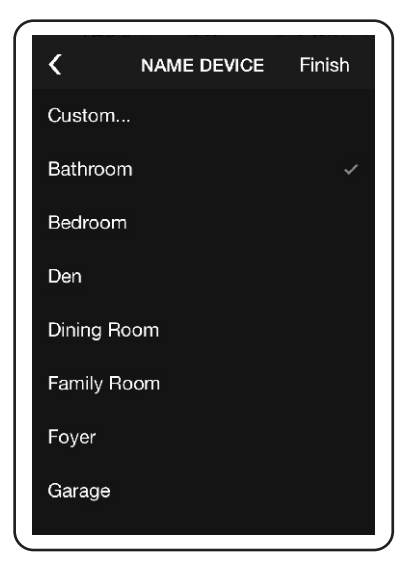

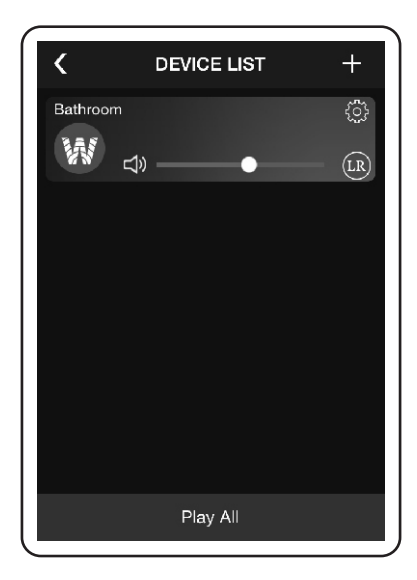

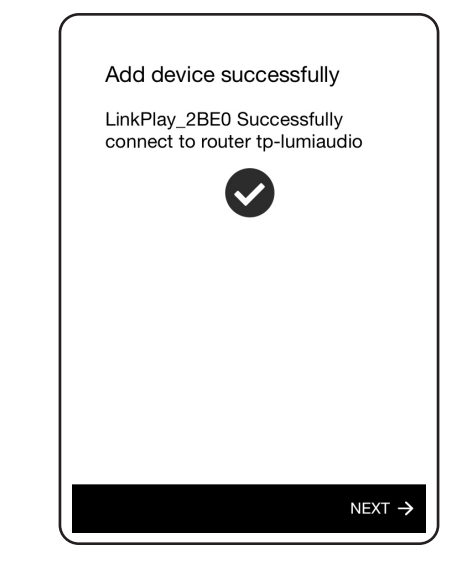

Step 6 Later a progress diagram comes, wait for a

few seconds, the device will be connected to your

router automatically. If fails, click RETRY and repeat the operation of step 4 and step 5.

**Step 9** Choose a device and play a song in your phone to test whether the device works. If ok, testing finishes and you can forward the speaker installation.

Image: Constraint of the second second se

# 3. Wi-Fi Speaker Installation

Equipment you will need:

Besides template that is included in the box, you must have a ladder and the equipment shown below to guarantee installation go smoothly.

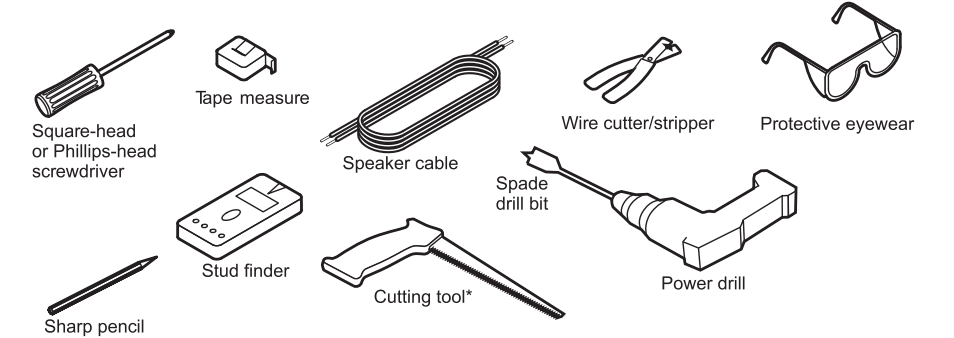

**Step 1** Use enclosed template to mark out the cut out, then simply cut along the line. This is the only cut you will need to make.

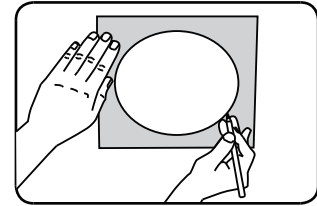

Installation dimension:  $\Phi$  210 mm Installation depth: >102mm

Step 2 Place the DC adaptor in a suitable place in your wall or ceiling, leave the plug end and jack end. During speaker installation, please make sure the adaptor is cut out from power supply.

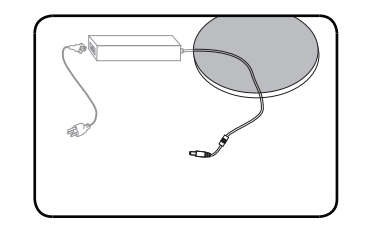

**Step 3** Connect the jack of DC adaptor to the Wi-Fi speaker and install the speaker into ceiling. The installed place should be in accordance with the room you have set in the controller APP.

**Step 4** To enjoy stereo sound and achieve better sound quality, you can install another passive speaker to be paired with the Wi-Fi speaker. Lying loudspeaker cable from passive to the R+ and Rconnectors of the Wi-Fi speaker.

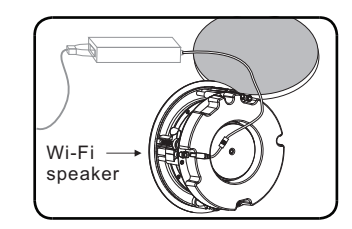

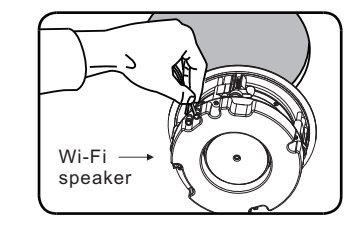

Lying diagram between Wi-Fi speaker and passive speaker or home TV set. Cables should be lain before Wi-Fi speaker installed.

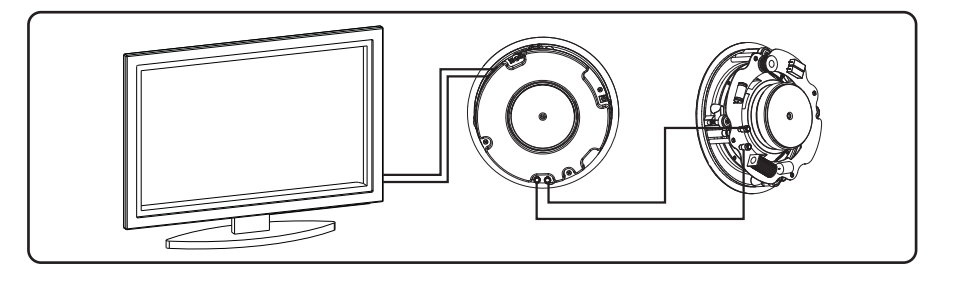

Step 5 Cover the grill for the installed speaker and connect the plug of DC adaptor to the power supply.

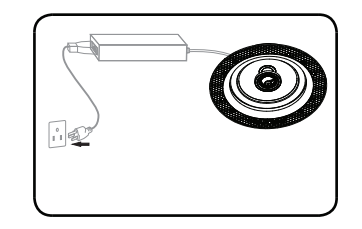

#### **Device Resetting**

If the multi-room network fails during operation, you can press the WPS button to restore the speaker to its original factory default settings.

Uninstall the Wi-Fi speaker from ceiling and press the WPS button for around 5 seconds, during this operation, make sure the speaker is power supplied.

#### **Device Personal setting**

Rename: If you found Wi-Fi speaker wrongly named after installation, you can rename the device to a correct one.

Speaker info: Each Wi-Fi speaker will launch wireless signal, to protect the Wi-Fi from embezzling by others, you can set password for your device.

5